## Entfernen von benutzerdefinierten POIs vom Gerät

Sie können alle vorhandenen benutzerdefinierten POIs vom Gerät entfernen. **HINWEIS:** Vermeiden Sie Datenverluste, indem Sie vor dem Durchführen dieses Vorgangs sicherstellen, dass Ihre benutzerdefinierten POIs auf dem Computer gespeichert sind.

## So entfernen Sie benutzerdefinierte POIs vom Gerät:

- 1. Schalten Sie das GPS-Gerät von Garmin ein, und schließen Sie es an den Computer an. Wenn Sie einen Speicherkartenleser verwenden, schließen Sie diesen an den Computer an.
- 2. Öffnen Sie POI Loader, und klicken Sie auf Weiter.
- 3. Vergewissern Sie sich, dass das entsprechende Gerät im Feld **Gerät** angezeigt wird. Ist dies nicht der Fall, klicken Sie auf **Gerät suchen**. Sind mehrere Geräte an den Computer angeschlossen, wählen Sie das gewünschte Gerät aus der Dropdown-Liste aus.
- 4. Klicken Sie auf Weiter.
- 5. Wählen Sie Alle zuvor installierten benutzerdefinierten POIs vom Gerät entfernen, und klicken Sie auf Weiter.
- 6. Klicken Sie auf Ja. Alle benutzerdefinierten POIs werden vom Gerät entfernt.